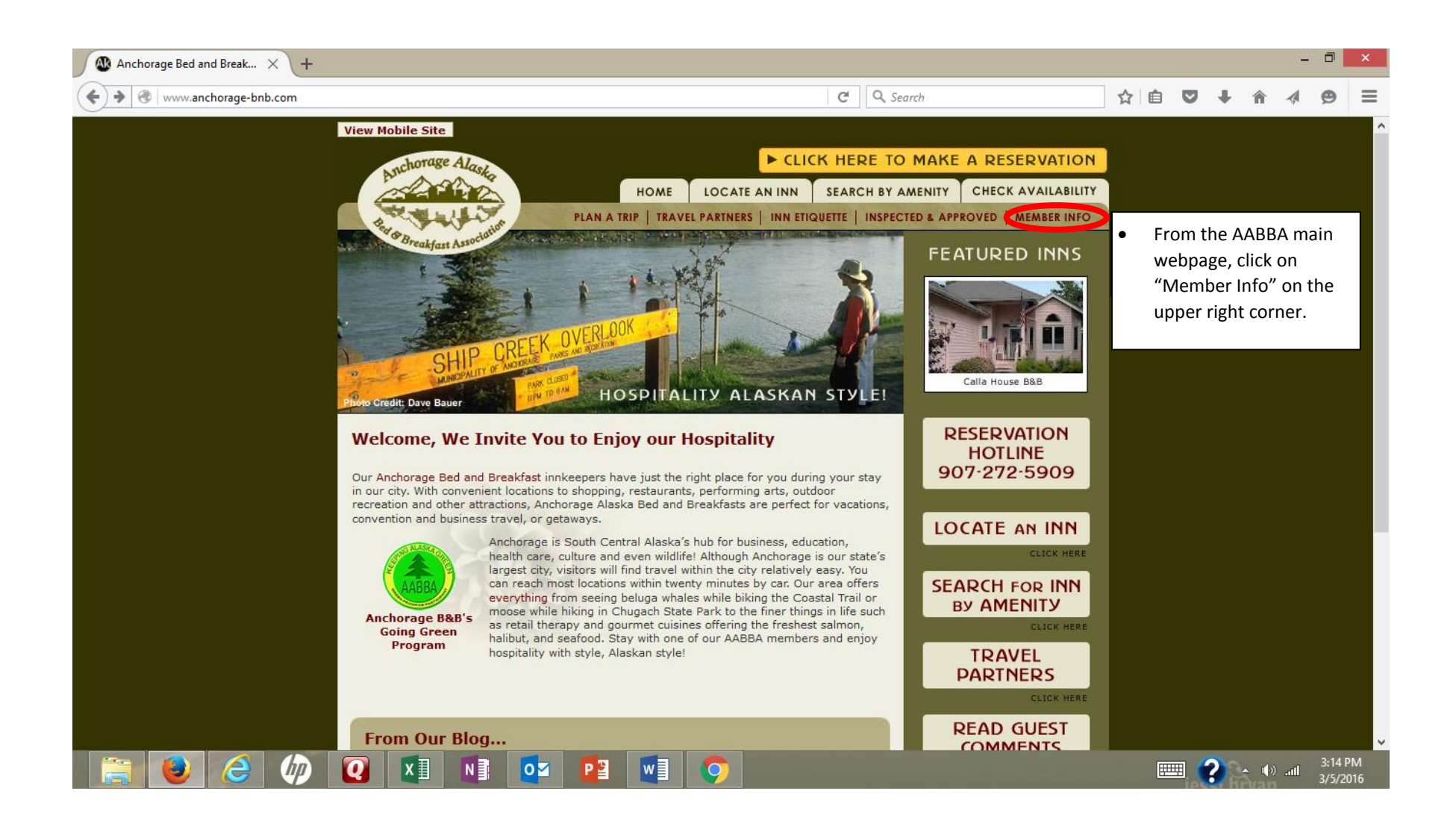

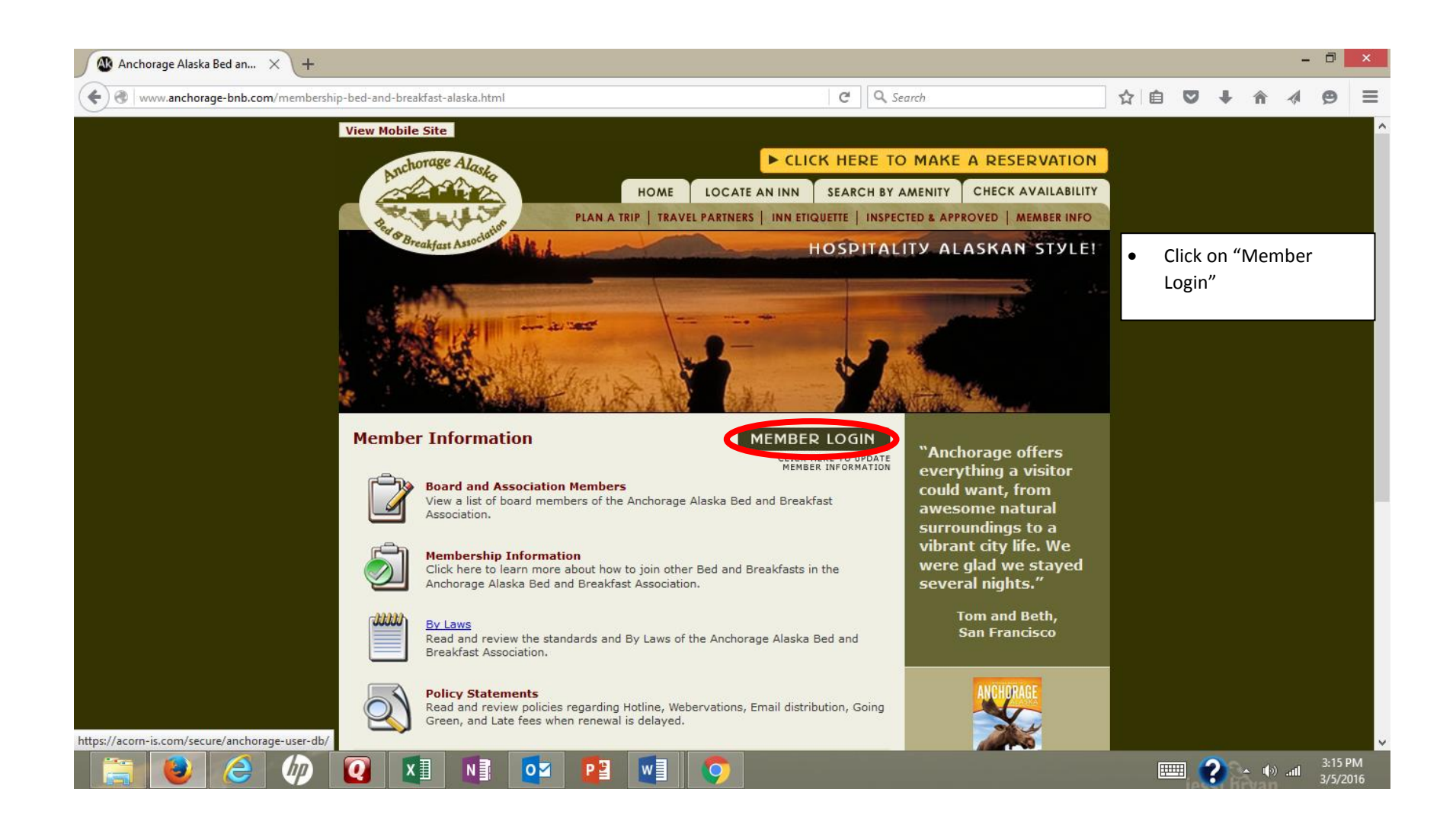

| 🚳 Anchorage Alaska Bed an $	imes$ Anchorage Alaska Bed and Bre $	imes$ + |                       |        |     |   |   |   | - | ٦ | × |
|--------------------------------------------------------------------------|-----------------------|--------|-----|---|---|---|---|---|---|
| A https://acorn-is.com/secure/anchorage-user-db/                         | C                     | Search | ☆ 自 | ◙ | ŧ | î |   | Ø | ≡ |
|                                                                          | Anchorage Alaste      |        |     |   |   |   |   |   |   |
|                                                                          | Breakfast Association |        |     |   |   |   |   |   |   |

Welcome to the Anchorage Alaska Bed and Breakfast Association Maintenance System

The Anchorage Alaska Bed and Breakfast Association member maintenance web site.

|            | Anchorage Alaska Bed and Breakfast<br>Association Member Login |
|------------|----------------------------------------------------------------|
| User Name: | alaskahouseofjade                                              |
| Password : | •••••                                                          |
|            | Login                                                          |

• Input username and password

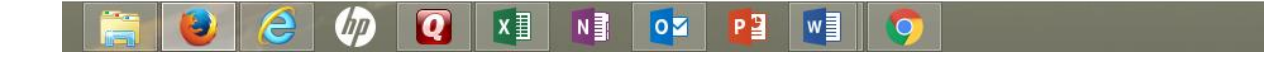

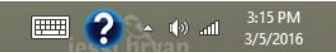

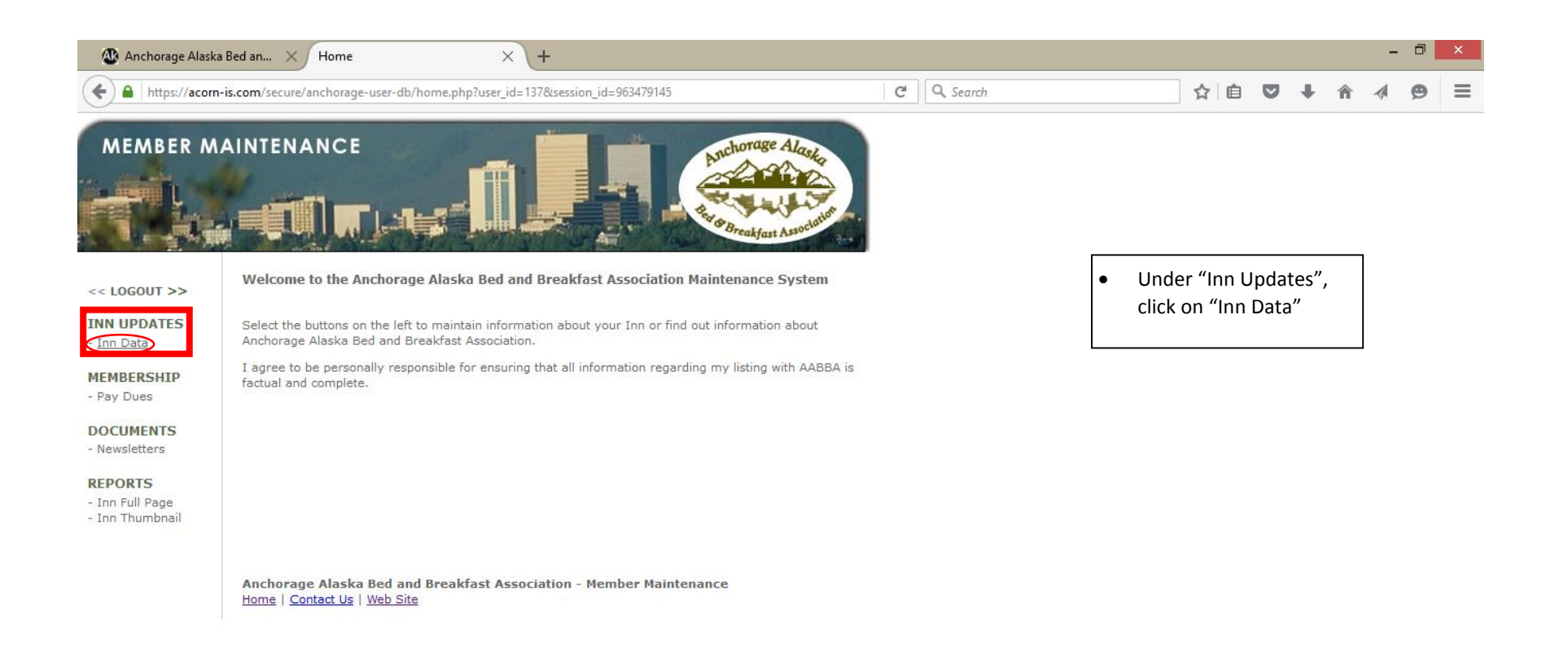

https://acorn-is.com/secure/anchorage-user-db/inn-edit.php?user\_id=137&session\_id=963479145

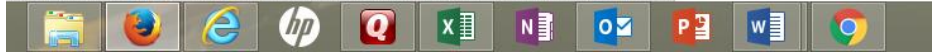

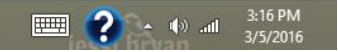

| 🚯 Anchorage Alaska                 | Bed an × Edit Inn Data         | × +                                                                                                    |            |            |                   |      |   | -     | ō                | ×        |
|------------------------------------|--------------------------------|----------------------------------------------------------------------------------------------------|------------|------------|-------------------|------|---|-------|------------------|----------|
| + https://acorn-                   | is.com/secure/anchorage-user-d | b/inn-edit.php?user_id=137&session_id=963479145                                                                                                    | C Q Search |            | ☆ 自 ♥             | +    | Â |       | ø                | ≡        |
| REPORTS                            | Password:                      |                                                                                                    |            |            |                   |      |   |       |                  | ^        |
| - Inn Full Page<br>- Inn Thumbnail | Region:                        | East v                                                                                                    |            |            |                   |      |   |       |                  |          |
|                                    | Address:                       | 3800 Delwood Place                                                                                                    |            |            |                   |      |   |       |                  |          |
|                                    | City:                          | Anchorage                                                                                                    |            |            |                   |      |   |       |                  |          |
|                                    | State:                         | AK                                                                                                    |            |            |                   |      |   |       |                  |          |
|                                    | Zip Code:                      | 99504                                                                                                    |            |            |                   |      |   |       |                  |          |
|                                    | Local Phone:                   | 907-337-3400                                                                                                    |            |            |                   |      |   |       |                  |          |
|                                    | Toll Free:                     |                                                                                                    |            | Scroll dov | wn through        |      | ] |       |                  |          |
|                                    | E-Mail:                        | alaskahouseofjade@ak.net                                                                                                    |            | your info  | rmation un        | til  |   |       |                  |          |
|                                    | Website:                       | http://www.alaskahouseofjade.com                                                                                                    |            | you find t | the new inp       |      |   |       |                  |          |
|                                    | Online Reservation Link:       | http://www.webervations.com/magic-scripts/resbook.asp?memberid=i                                                                                                    |            | boxes. Or  | nce these         | nese |   |       |                  |          |
|                                    | Blog URL:                      |                                                                                                    |            | boxes are  | re filled in with |      |   |       |                  |          |
|                                    | facebook URL:                  |                                                                                                    |            | associate  | ed icon will      |      |   |       |                  |          |
|                                    | Twitter URL:                   |                                                                                                    |            | appear of  | n your            |      |   |       |                  |          |
|                                    | Google+ URL:                   |                                                                                                    |            | member     | page.             |      |   |       |                  |          |
|                                    | Instagram URL:                 |                                                                                                    |            |            |                   |      |   |       |                  |          |
|                                    | Pinterest URL:                 |                                                                                                    |            |            |                   |      |   |       |                  |          |
|                                    | Youtube URL:                   |                                                                                                    |            |            |                   |      |   |       |                  |          |
|                                    | Virtual Tour Code:             | <pre>&lt;iframe width="562" height="314" frameborder="0" scrolling="no" marginheight="0" marginwidth="0" src="http://www.google.com /maps?g=Alaska+House+of+Jade+B%26B6layer=c6 oll=61_166106_140_768246og20068566&lt;/pre&gt;</pre> | ·          |            |                   |      |   |       |                  | ~        |
|                                    | 🤌 🕼                            | 🗴 🛛 🔽 🔽 🕥                                                                                                    |            |            |                   | ?    | • | ) ail | 3:16 F<br>3/5/20 | M<br>016 |

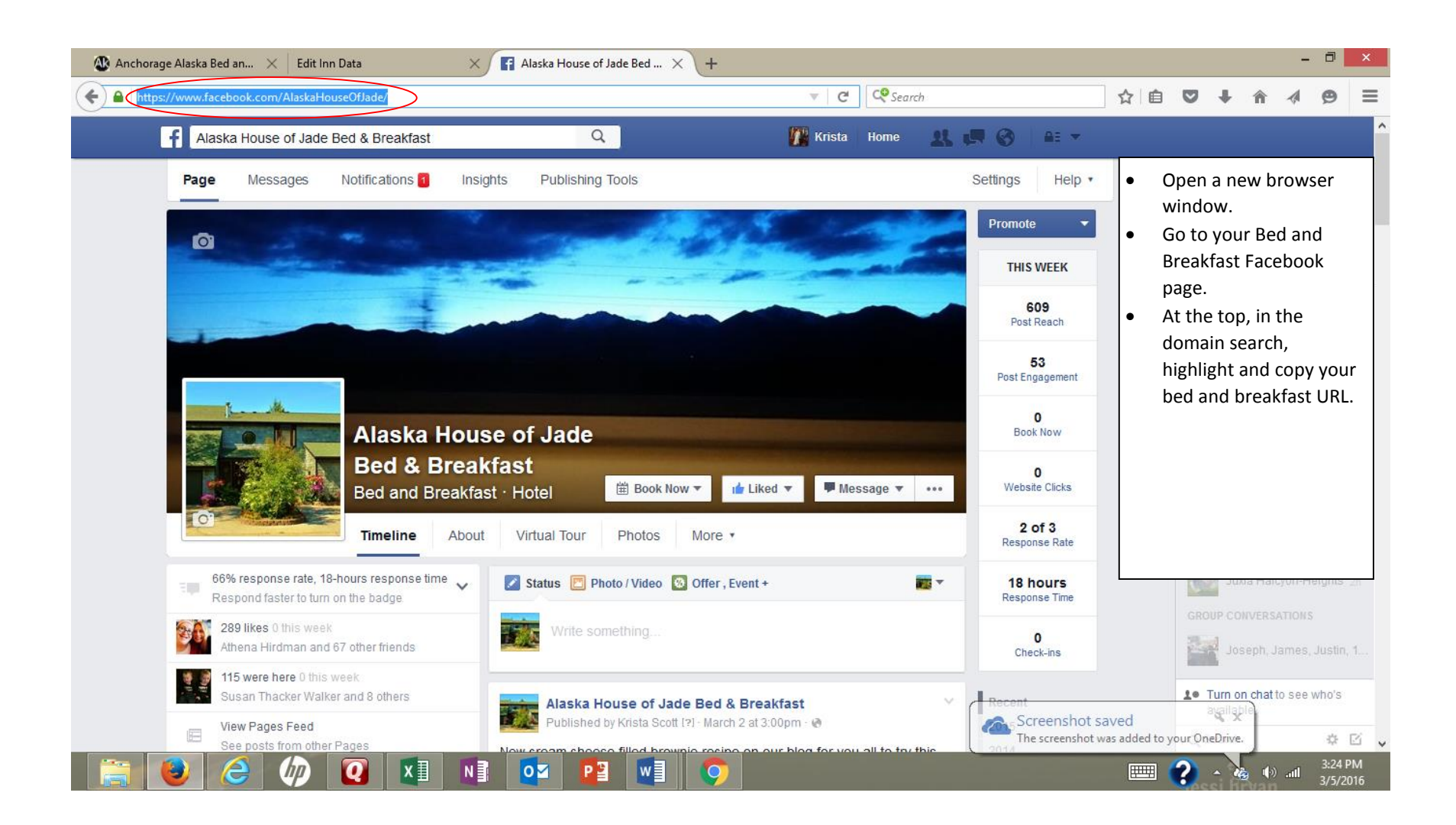

| Anchorage Alask            | a Bed an 🗙 Edit Inn Data         | × \+                                                                                                    | 1          |                       | - 🗇 🗙               |
|----------------------------|----------------------------------|----------------------------------------------------------------------------------------------------|------------|-----------------------|---------------------|
| https://acon               | n-is.com/secure/anchorage-user-d | lb/inn-edit.php?user_id=137&session_id=963479145                                                                                                    | C Q Search | ☆ 目 ♥ ♥ ⋒             | · / (9) =           |
| REPORTS<br>- Inn Full Page | Region:                          | Fast ×                                                                                                    |            |                       | ,                   |
| - Inn Thumbnail            | Address:                         | 3800 Delwood Place                                                                                                    | Г          |                       |                     |
|                            | City:                            | Anchorage                                                                                                    | •          | Return to your AABBA  |                     |
|                            | State:                           | AK                                                                                                    |            | locate the facebook   |                     |
|                            | Zip Code:                        | 99504                                                                                                    |            | URL input box. Paste  |                     |
|                            | Local Phone:                     | 907-337-3400                                                                                                    |            | the URL from your     |                     |
|                            | Toll Free:                       |                                                                                                    |            | facebook account into |                     |
|                            | E-Mail:                          | alaskahouseofjade@ak.net                                                                                                    |            | this box.             |                     |
|                            | Website:                         | http://www.alaskahouseofjade.com                                                                                                    |            |                       |                     |
|                            | Online Reservation Link:         | http://www.webervations.com/magic-scripts/resbook.asp?memberid=i                                                                                                    |            |                       |                     |
|                            | Blog URL:                        |                                                                                                    |            |                       |                     |
|                            | facebook URL:                    |                                                                                                    |            |                       |                     |
|                            | Twitter URL:                     |                                                                                                    |            |                       |                     |
|                            | Google+ URL:                     |                                                                                                    |            |                       |                     |
|                            | Instagram URL:                   |                                                                                                    | L          |                       |                     |
|                            | Pinterest URL:                   |                                                                                                    |            |                       |                     |
|                            | Youtube URL:                     |                                                                                                    |            |                       |                     |
|                            | Virtual Tour Code:               | <pre>&lt;iframe width="562" height="314" frameborder="0"  scrolling="no" marginheight="0" marginwidth="0" src="http://www.google.com /maps?q=Alaska+House+of+Jade+B%26B&amp;layer=c&amp;&lt;/pre&gt;</pre> |            |                       |                     |
|                            | 6 🕼 Q                            |                                                                                                    |            |                       | 3:16 PM<br>3/5/2016 |

| 🖉 Overview - Google Analyti 🗙 🕒 Ala                  | aska House of Jade Bed 🗙 📃                                                                                                    |                                                                                    |     | Zack 🗕 🗖 🗙                                                                             |   |
|------------------------------------------------------|----------------------------------------------------------------------------------------------------|------------------------------------------------------------------------------------|-----|----------------------------------------------------------------------------------------|---|
| $\leftarrow \Rightarrow \mathbf{C}$ alaskahouseofjad | e.blogspot.com                                                                                                    |                                                                                    |     | ☆ 🌌 🅬                                                                                  | = |
|                                                      | Alaska House of Jade Bed and<br>Breakfast                                                                                                    |                                                                                    |     | If you have a blog, go<br>to your blog<br>homepage.<br>Highlight and copy your<br>URL. |   |
| Grande                                               | Most Recent Blog<br>Below is our most recently added blog. Be sure to view the other tabs for recipes, things to do, and<br>other helpful information guests staying at the Alaska House of Jade may find valuable! | Blog Archive<br>▼ 2016 (2)<br>▼ March (1)<br>Cream Cheese Browni<br>► February (1) | ies | *                                                                                      |   |
|                                                      | Cream Cheese Brownies                                                                                                    |                                                                                    |     |                                                                                        |   |
|                                                      | Ingredients:<br>Brownie Batter<br>• 1 cup softened<br>butter<br>VI NI ON PI WI O                                                                                                    |                                                                                    |     | 3:28 PM<br>3/5/2016                                                                    |   |

| 🚯 Anchorage Alaska                            | Bed an × Edit Inn Data         | × \ +                                                                                                    |            |                    |                        |                      |                |    |     | -   | ٦                | ×         |
|-----------------------------------------------|--------------------------------|----------------------------------------------------------------------------------------------------|------------|--------------------|------------------------|----------------------|----------------|----|-----|-----|------------------|-----------|
| + https://acorn-                              | is.com/secure/anchorage-user-d | b/inn-edit.php?user_id=137&session_id=963479145                                                                                                    | C Q Search |                    |                        | ☆│自                  |                | ÷  | ⋒   |     | Ø                | ≡         |
| REPORTS<br>- Inn Full Page<br>- Inn Thumbnail | Password:                      |                                                                                                    |            |                    |                        |                      |                |    |     |     |                  | ^         |
|                                               | Region:                        | East V                                                                                                    |            |                    |                        |                      |                |    |     |     |                  |           |
|                                               | Address:                       | 3800 Delwood Place                                                                                                    |            |                    |                        |                      |                |    |     |     |                  |           |
|                                               | City:                          | Anchorage                                                                                                    |            |                    |                        |                      |                |    |     |     |                  |           |
|                                               | State:                         | AK                                                                                                    |            | •                  | Retu                   | rn to v              | to vour AABBA  |    |     | 7   |                  |           |
|                                               | Zip Code:                      | 99504                                                                                                    |            |                    | mem                    | ber p                | age a          | nd |     |     |                  |           |
|                                               | Local Phone:                   | 907-337-3400                                                                                                    |            | locate the blog UF |                        |                      |                |    |     |     |                  |           |
|                                               | Toll Free:                     |                                                                                                    |            | i                  | input                  | nput box. Paste the  |                |    |     |     |                  |           |
|                                               | E-Mail:                        | alaskahouseofjade@ak.net                                                                                                    |            | URL fr             |                        |                      | from your blog |    |     |     |                  |           |
|                                               | Website:                       | http://www.alaskahouseofjade.com                                                                                                    |            |                    | ассоі                  | count into this box. |                |    |     |     |                  |           |
|                                               | Online Reservation Link:       | http://www.webervations.com/magic-scripts/resbook.asp?memberid=;                                                                                                    |            |                    |                        |                      |                |    |     |     |                  |           |
|                                               | Blog URL:                      | http://alaskahouseofjade.blogspot.com/                                                                                                    |            |                    |                        |                      |                |    |     |     |                  |           |
|                                               | facebook URL:                  |                                                                                                    |            | •                  | Repeat these steps for |                      |                |    |     |     |                  |           |
|                                               | Twitter URL:                   |                                                                                                    |            |                    | accou                  |                      |                |    |     |     |                  |           |
|                                               | Google+ URL:                   |                                                                                                    |            |                    |                        |                      |                |    |     |     |                  |           |
|                                               | Instagram IIRI -               |                                                                                                    |            |                    |                        |                      |                |    |     |     |                  |           |
|                                               | Distancet UPL                  |                                                                                                    |            |                    |                        |                      |                |    |     |     |                  |           |
|                                               | Pinterest OKL:                 |                                                                                                    |            |                    |                        |                      |                |    |     |     |                  |           |
|                                               | Youtube URL:                   |                                                                                                    |            |                    |                        |                      |                |    |     |     |                  |           |
|                                               | Virtual Tour Code:             | <pre>&lt;iframe width="562" height="314" frameborder="0" ^ scrolling="no" marginheight="0" marginwidth="0" src="http://www.google.com /maps?q=Alaska+House+of+Jade+B%26B&amp;layer=c&amp;&lt;/pre&gt;</pre> |            |                    |                        |                      |                |    |     |     |                  | ~         |
| <u></u>                                       | 6 🕼 Q                          |                                                                                                    |            |                    |                        |                      | ▥ (            | ?  | • 🕪 | ail | 3:16 P<br>3/5/20 | PM<br>016 |

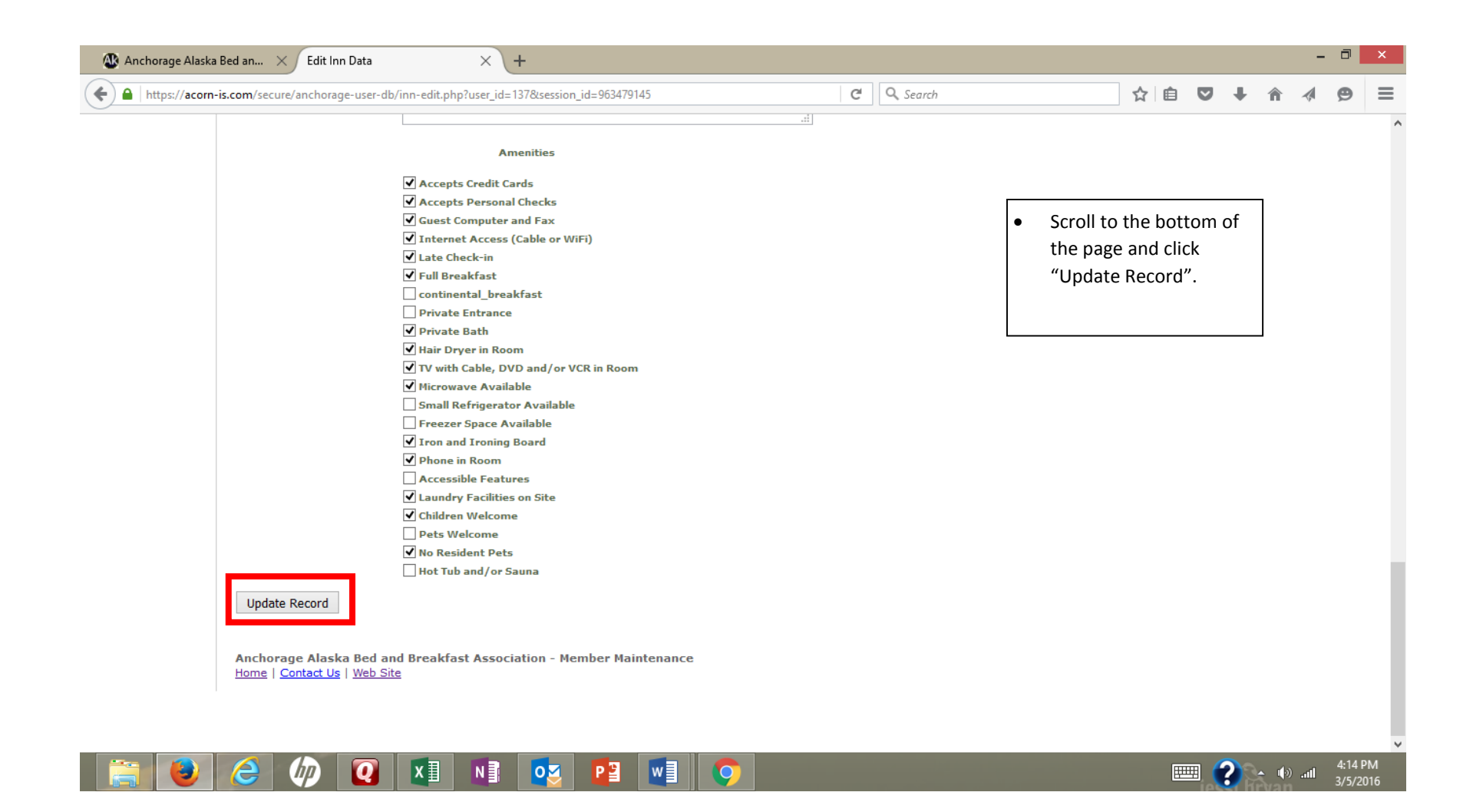

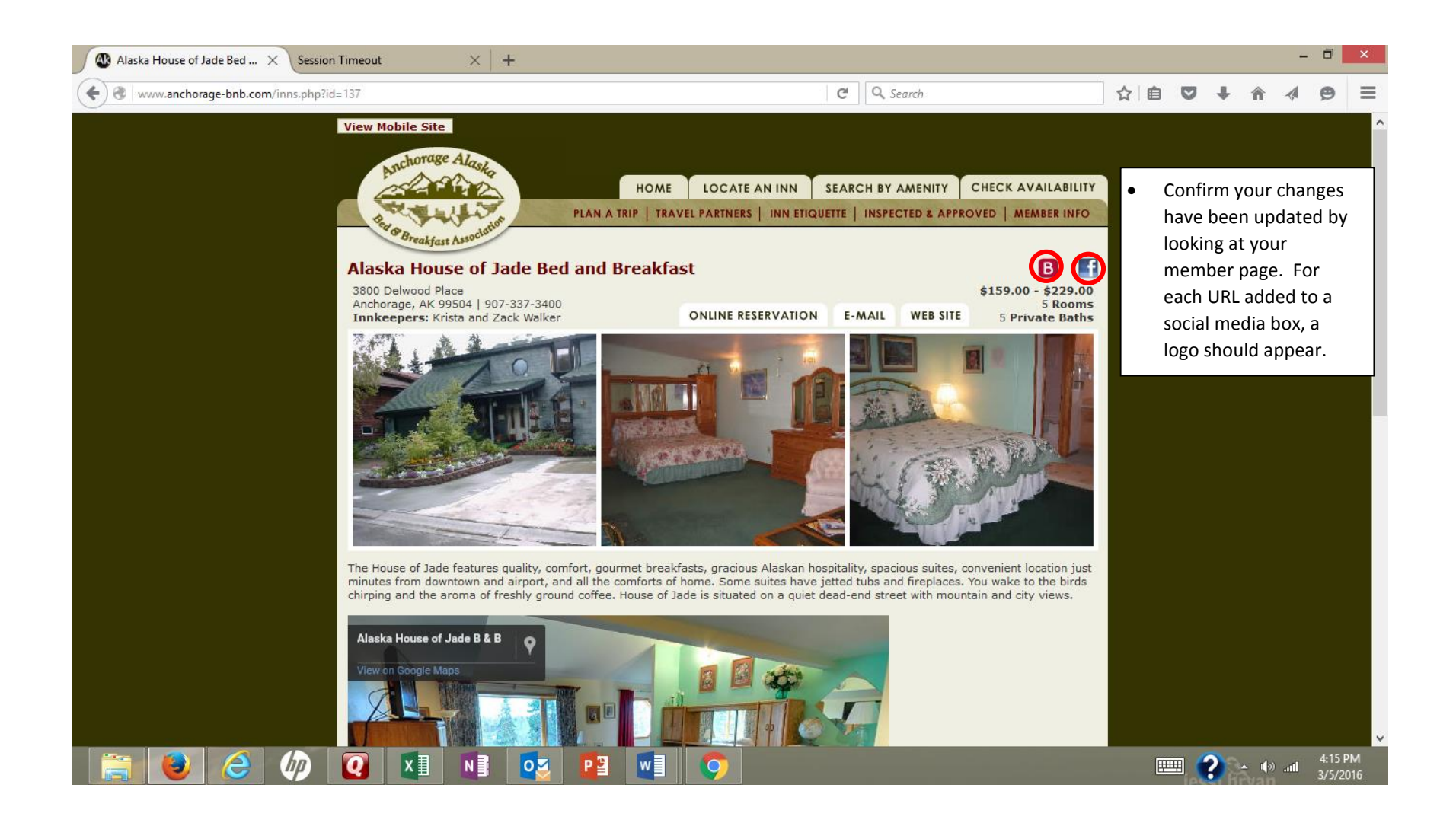